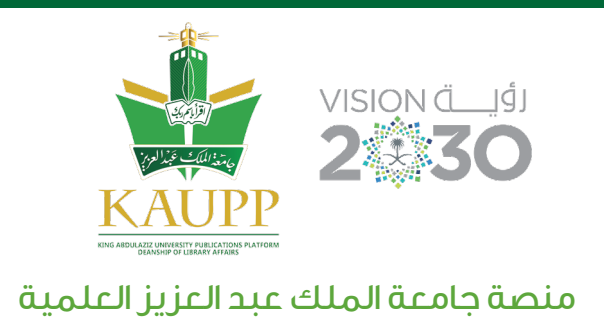

## خطوات تقديم رسالة جامعية عبر منصة جامعة الملك عبد العزيز العلمية

- الدخول إلى منصة جامعة الملك عبد العزيز من خلال الرابط www.kaupp.sa وثم اختيار "منصة الرسائل" من ضمن المصادر الإلكترونية. - الدخول في هذه المرحلة متاح من خلال بوابة عمادة شؤون المكتبات https://kau.deepknowledge.io
  - بمجرد الدخول للمنصة ستجد فى أعلى يسار الشاشة زر "تقديم أطروحة".

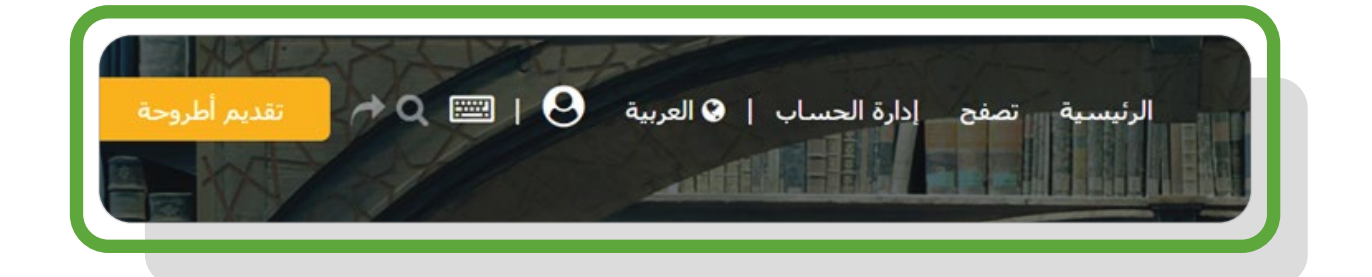

🗸 من خلال النقر على "تقديم" أطروحة ستفتح شاشة تقديم الرسائل

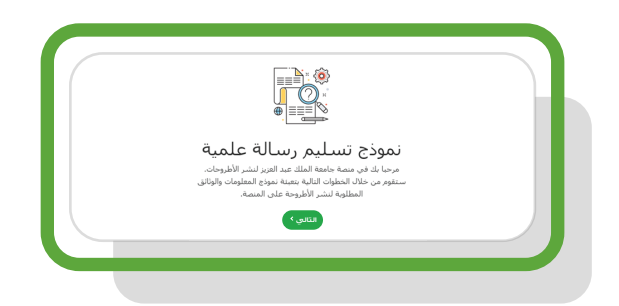

- ✔ قم بتعبئة الحقول المطلوبة مع مراعاة أن جميع الحقول إجبارية (شاشة من 1 إلى 5) ✔ قم بإرفاق خطاب موافقة اللجنة على الرسالة " إجباري"
  - ی قم بإرفاق نسخة من الرسالة بصيغة PDF أو DOCX على أن لا يتعدى حجم الملف 100 مبجا بايت.
    - 🗸 بعد إتمام عملية رفع الملفات ستصلك رسالة تأكيد

www.kaupp.sa

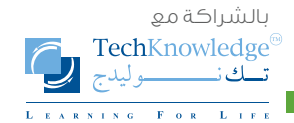

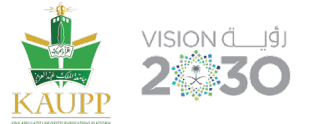

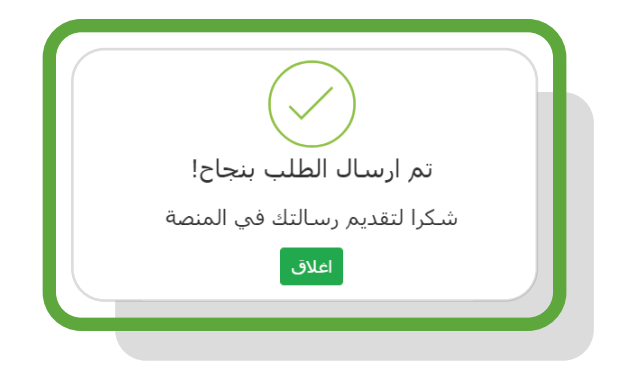

🗸 ستصلك بعد ذلك رسالة عبر البريد الإلكتروني للتأكيد على اتمام عملية رفع الملف

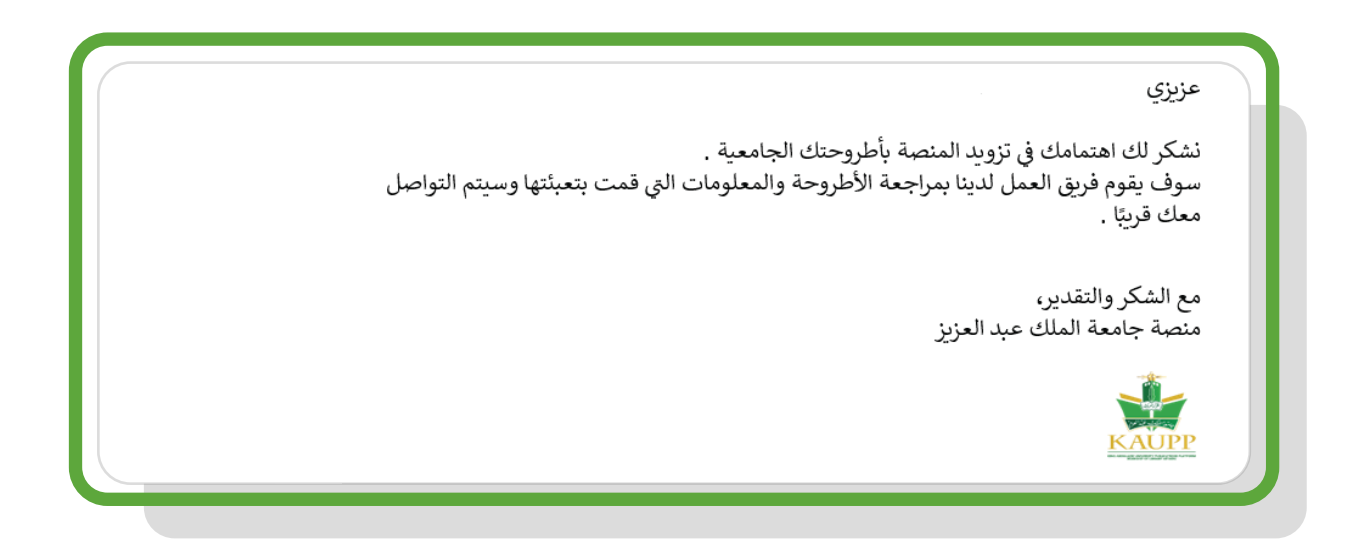

🗸 بعد مراجعة الرسالة ستقوم اللجنة برفض أو قبول ملفك وإشعارك عبر البريد الإلكتروني

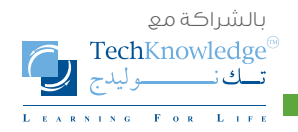

www.kaupp.sa